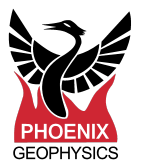

## Upgrade Receiver Firmware

Before beginning the upgrade, make sure the battery is fully charged

- 1. Download "osImage" and "upgrade" files from this link:
  - When downloading file "upgrade" :
    - Save the filename as "upgrade". Don't save file name with any extension (.tar).
    - If you are using firefox, it will keep the filename as "upgrade". But if you are using Chrome/ Edge / IE, manually edit to save the file name as "upgrade" instead of upgrade.tar
- 2. Put both files on a 32GB or smaller SD card (must be FAT32 formatted)
- 3. Put SD card in receiver and power on
- **4.** Wait for top LED to be violet, bottom LED blue
- **5.** Briefly push and release the power button to start upgrade. Both LEDs will blink blue, indicating upgrade is in progress
- 6. Wait until both LEDs are solid violet (~15 minutes)
- 7. Push and hold the power button for >5 seconds to power off